### **CUTI REHAT BAKAL PESARA**

**MODUL PENGURUSAN SARAAN FAEDAH DAN GANJARAN** 

## SELENGGARA CUTI SAKIT (MEMASUKKAN KELAYAKAN JUMLAH HARI CUTI SAKIT DAN LAIN-LAIN CUTI SELAIN CUTI REHAT MENGIKUT TAHUN)

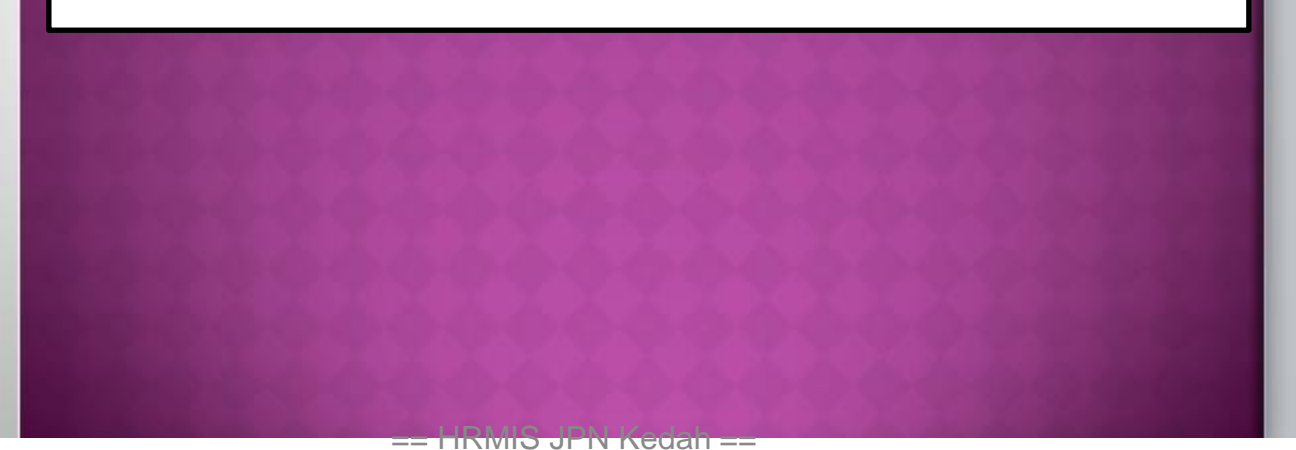

PETI PESANAN 🛛 🖾 🚺 PENTADBIRAN SISTEM LOG KELUAR 🕞 **ID PENGGUNA** : FUNGSI : GRID | IKON LAN PENTADER PENGURUSAN SARAAN, FAEDAH PENGURUSAN KERJAYA PENGURUSAN KOMUNIKASI DAN HAN SUMBER MANUSIA PEMBANGUNAN DAN GANJARAN TATATERTIB PEKERJA angunan Pelan Tindaka DARI MENU UTAMA HRMIS 2.0 Pengurusan Saraan han Sumber Manusia Pengurusan Tatatertib Pengurusan Cuti aran Pemilik Kompeten **DI BAHAGIAN PENGURUSAN** aman Dan Pertukaran Pengurusan Pinjaman vа Pemilik Kompetensi Pengurusan Tuntutan dan SARAAN, FAEDAH DAN Pendahuluan Diri an Pangkat Pemilik etensi Pengurusan Perubatan GANJARAN KLIK <u>PENGURUSAN</u> Menu Selanjutnya ... CUTI -----PURT PERSIMINALAN ADDRESSAN A REAL OF LOT AND N KOMPETENSI PENAMATAN PERKHIDMATAN DATA PERJAWATAN PERKHIDMATAN MAKLUMAT PENGURUSAN REKOD PERIBADI an Tahap Kecekapan Perisytiharan Harta Penamatan Perkhidmatan Laporan Perjawatan Direktori Kerajaan . Sukarela Pangkalan Ilmu an Kompetensi Rekod Peribadi Buku Perjawatan Penamatan Perkhidmatan Paksa ksaan Perkhidmatan Semakan Data Kemaskini Hubungan Data Melaksanakan Penamatan Perjawatan \* Perkhidmatan Aktiviti Organisasi Maklumat Kematian Pemilik Unit Organisasi Kompetensi Laporan Menu Selanjutnya .... Menu Selanjutnya ....

|                      | Kelayakan Cuti          | > | Menjana Kelayakan Cuti    |  |
|----------------------|-------------------------|---|---------------------------|--|
| FUNGSI               | Penyemakan Cuti         | > | Selenggara Kelayakan Cuti |  |
|                      | Permohonan Cuti         | > |                           |  |
|                      | Menyokong Cuti          |   |                           |  |
| MCDUL /<br>SUB IODUL | Kelulusan Cuti          | > |                           |  |
| Â                    | Pindaan/Pembatalan Cuti | > |                           |  |

# KLIK <u>FUNGSI</u> – <u>KELAYAKAN CUTI</u> – <u>SELENGGARA KELAYAKAN CUTI</u>

| UTAMA           | Penetapan Kalendar                                                                     | >      |
|-----------------|----------------------------------------------------------------------------------------|--------|
|                 | Maklumat Pengumpulan Waktu Kerja Lebih<br>Masa                                         | >      |
| PETI<br>PESANAN | Laporan Operasi                                                                        | >      |
|                 | Selenggara Senarai Pengguna bagi Pengecualia<br>Pengesahan<br>Kebenaran Keluar Pejabat | n<br>> |
| KELUAR          |                                                                                        |        |

| SELENGGARA KELAYAKAN C                                   | :UTI                                                          |                                                                    |   |
|----------------------------------------------------------|---------------------------------------------------------------|--------------------------------------------------------------------|---|
| Gunakan kaedah "Wildcard" (<br>Sila masukkan sekurang-ku | untuk membuat carian<br>ranonya tiga(3) a <mark>k</mark> sara | n CO dan klik butang 'Teruskan'.<br>jika menggunakan medan 'Nama'. |   |
| No KP/Polis/Tentera                                      | 23086177                                                      | ID Pemilik Kompetensi                                              | : |
| Nama Pemilik<br>Kompetensi                               |                                                               |                                                                    |   |
| Unit Or<br>1. MASUKKA                                    | N <u>NO KP </u> CO - <u>1</u>                                 | TERUSKAN                                                           |   |
| ranun r <del>ungunan</del>                               |                                                               | Teruskan Set Semula Keluar                                         |   |

| SENARAI PE | EMILIK KOMPETENSI   |                         |               |                 |
|------------|---------------------|-------------------------|---------------|-----------------|
| Jumlah Re  | kod : 1             |                         |               | Halaman 1 darip |
| Bil.       | No KP/Polis/Tentera | Nama Pemilik Kompetensi | Unit Organisa | <u>isi</u>      |
| Ο.         | 23086177            | I ) BIN HASSAN          | UNIT HRMIS    | Penolo          |
|            |                     |                         |               |                 |
|            |                     |                         |               |                 |
|            |                     |                         |               |                 |
|            |                     |                         |               |                 |
| 2. KLIK    | RADIO BUTTON        |                         |               |                 |

#### SELENGGARA KELAYAKAN CUTI

Gunakan kaedah 'Wildcard' untuk membuat carian CO dan klik butang 'Teruskan'. Sila masukkan sekurang-kurangnya tiga(3) aksara jika menggunakan medan 'Nama'.

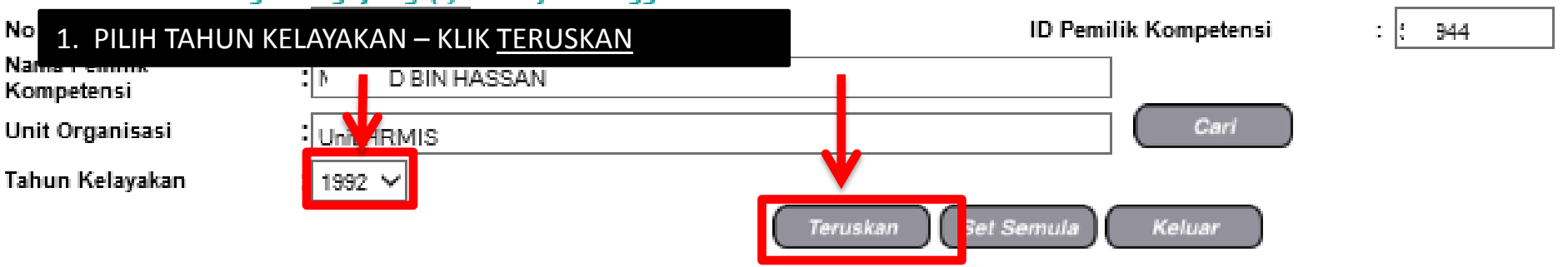

| KELAYAK      | AN CUTI REHAT                                |                                  |                               |                     |                                        |                                    |                     |     |
|--------------|----------------------------------------------|----------------------------------|-------------------------------|---------------------|----------------------------------------|------------------------------------|---------------------|-----|
| <u>Tahun</u> | Cuti Dibawa Dari<br>Tahun Lepas<br>(A)       | Kelayakan Tahun<br>Semasa<br>(B) | Jumlah Kelayakan<br>(C) [A+B] | Cuti Diambil<br>(D) | Baki Dibawa Dari<br>Tahun Lepas<br>(E) | Baki Kelayakan<br>Tahun Semasa (F) | Baki Cuti (G) [E+F] | GCI |
| KELAYAK      | AN CUTI REHAT KH                             | AS                               |                               |                     |                                        |                                    |                     |     |
| <u>Tahun</u> | Cuti Dibawa Dari<br>Tahun Lepas<br>(A)       | Kelayakan Tahun<br>Semasa<br>(B) | Jumlah Kelayakan<br>(C) [A+B] | Cuti Diambil<br>(D) | Baki Dibawa Dari<br>Tahun Lepas<br>(E) | Baki Kelayakan<br>Tahun Semasa (F) | Baki Cuti (G) [E+F] | GCI |
| 1992         | 0                                            | 25                               | 25                            | 0                   | 0                                      | 25                                 | 25 (                | )   |
| Peringati    | enink urutan tahun<br>an: Nilai cuti luput j | yang dipaparkan bi               | agi tah                       | GIN MEWUJUD         | KAN CUTI LAIN-L                        | AIN KLIK <u>TAMBA</u>              |                     | ī   |
| Klik ko      | tak dan klik buta                            | ang Hapus untuk                  | r menghapus jen               | is cuti. Klik Je    | nis Cuti untuk K                       | emaskini.                          |                     |     |
| [1]          |                                              |                                  |                               |                     |                                        |                                    |                     |     |
|              |                                              |                                  |                               |                     | Tambah                                 | Hapus                              | Batal               |     |

# Attp://kpm-hrmis/?ejsftvæ=882791433148æ&otefmjgæ=FWJMTJNSI

### TAMBAH KELAYAKAN CUTI-CUTI LAIN

\* Mandatori

Sila masukkan nilai 999 untuk Bilangan Hari Kelayakan Cuti yang tiada had kelayakan.

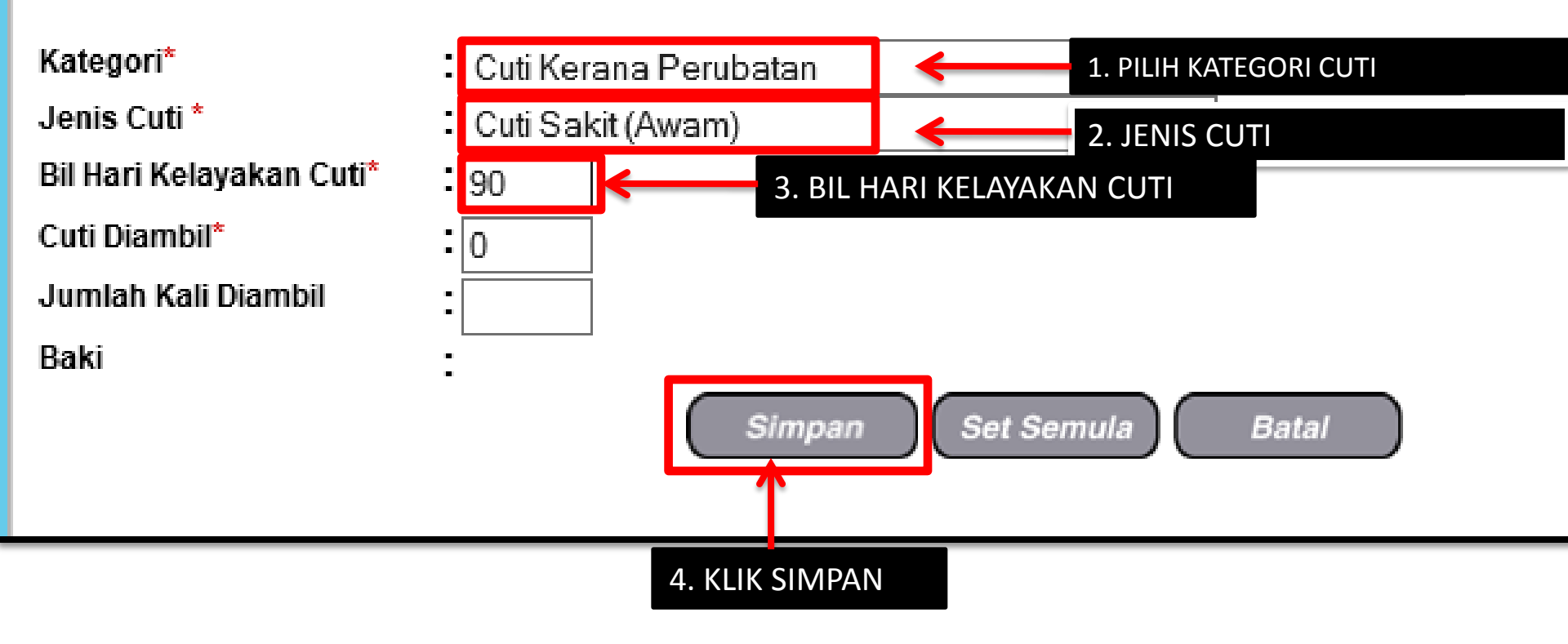

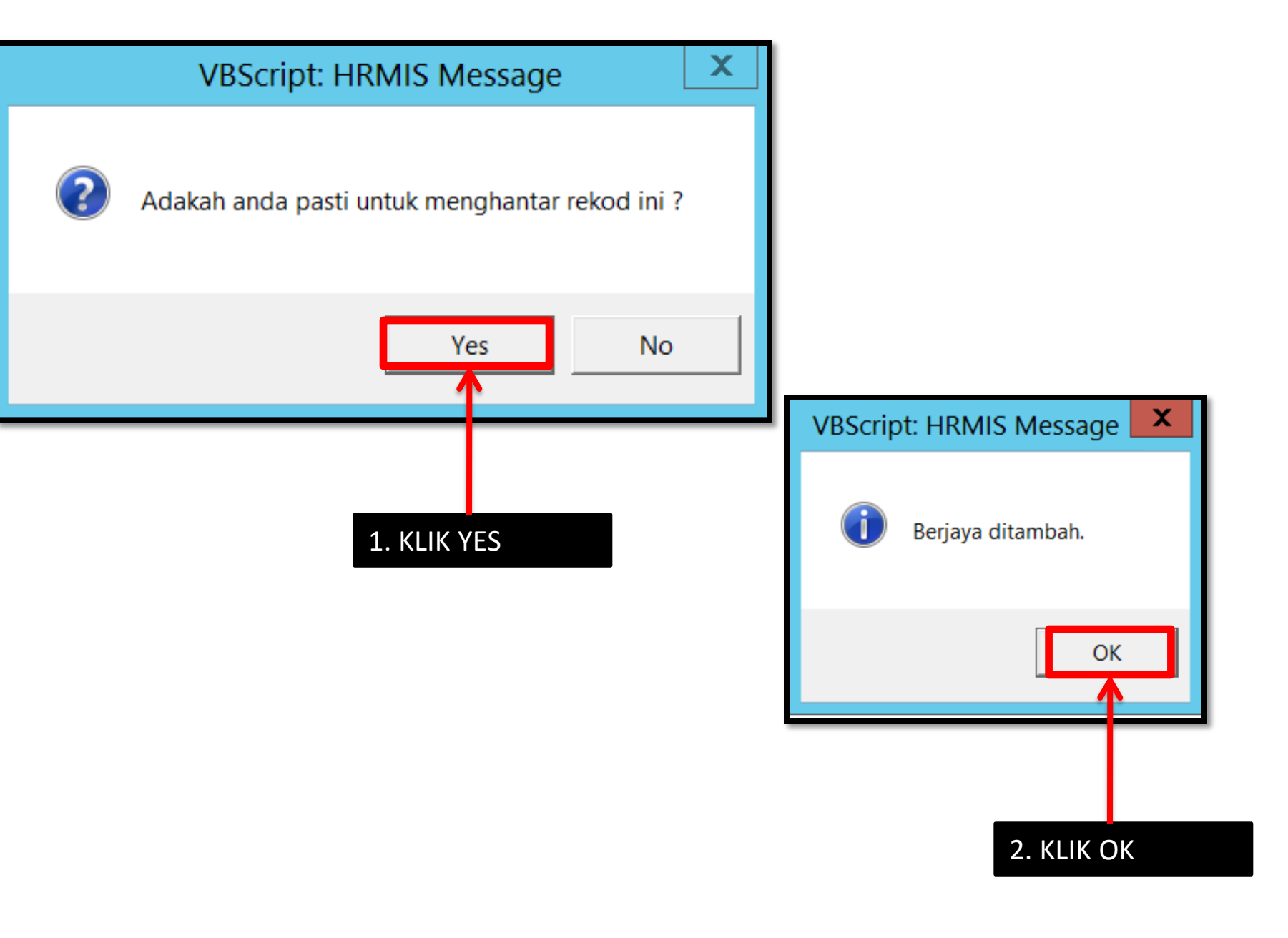

| SELENGGARA KELAYAKAN CUTI                                                                    |                                           |                                     |                                  |                              |                                             |                                          |                        |          |                                  |         |
|----------------------------------------------------------------------------------------------|-------------------------------------------|-------------------------------------|----------------------------------|------------------------------|---------------------------------------------|------------------------------------------|------------------------|----------|----------------------------------|---------|
| Gunakan kaedah 'Wildcard' untuk membuat carian CO dan klik butang 'Teruskan'.                |                                           |                                     |                                  |                              |                                             |                                          |                        |          |                                  |         |
| Sila masukkan sekurang-kurangnya tiga(3) aksara jika menggunakan medan 'Nama'.               |                                           |                                     |                                  |                              |                                             |                                          |                        |          |                                  |         |
| No KP/F<br>Nama D                                                                            | ons/rentera ,<br>omilik                   | •[                                  |                                  |                              | ID Pen                                      | lilik Kompeter                           | 151 : 074944           |          |                                  |         |
| Kompe                                                                                        | tensi                                     | :[                                  |                                  |                              |                                             |                                          |                        |          |                                  |         |
| Unit Org                                                                                     | ganisasi                                  | :                                   |                                  |                              |                                             |                                          |                        | $\neg$ ( | Cari                             |         |
| Tahun k                                                                                      | Kelayakan                                 | 1992 🗸                              |                                  |                              |                                             |                                          |                        |          |                                  |         |
|                                                                                              |                                           |                                     | C                                | Teruskan                     | Set Semula                                  | Keluar                                   |                        |          |                                  |         |
| KELAYA                                                                                       | KAN CUTI REH                              | AT                                  |                                  |                              |                                             |                                          |                        |          |                                  |         |
| <u>Tahun</u>                                                                                 | Cuti Dibawa<br>Dari Tahun<br>Lepas<br>(A) | Kelayakan<br>Tahun<br>Semasa<br>(B) | Jumlah<br>Kelayakan<br>(C) [A+B] | Cuti Diambi<br>(D)           | Baki Dibawa<br>I Dari Tahun<br>Lepas<br>(E) | Baki<br>Kelayakan<br>Tahun<br>Semasa (F) | Baki Cuti (G)<br>[E+F] | GCR      | Cuti Dibawa<br>Ke<br>Hadapan (H) | C<br>LL |
| KELAYA                                                                                       | KAN CUTI REH                              | AT KHAS                             |                                  |                              |                                             |                                          |                        |          |                                  |         |
| <u>Tahun</u>                                                                                 | Cuti Dibawa<br>Dari Tahun<br>Lepas<br>(A) | Kelayakan<br>Tahun<br>Semasa<br>(B) | Jumlah<br>Kelayakan<br>(C) [A+B] | Cuti Diambi<br>(D)           | Baki Dibawa<br>I Dari Tahun<br>Lepas<br>(E) | Baki<br>Kelayakan<br>Tahun<br>Semasa (F) | Baki Cuti (G)<br>[E+F] | GCR      | Cuti Dibawa<br>Ke<br>Hadapan (H) | C<br>Lu |
| <u>1992</u>                                                                                  | 0                                         | 25                                  | 25                               | 8                            | 0                                           | 17                                       | 17                     | 0        | 0                                | 0       |
| Klik 'hy<br>Peringa                                                                          | perlink' urutan<br>ntan: Nilai cuti l     | ) tahun untuk I<br>luput vang dip   | kemaskini kela<br>aparkan badi t | iyakan Cuti R<br>ahun semasa | 'ehat.<br>1 adalah merupa                   | kan Cuti Diian                           | aka Luput              |          |                                  |         |
| KELAYA                                                                                       | KAN CUTI-CUT                              | 1 LAIN                              |                                  |                              |                                             |                                          | <u> </u>               |          |                                  |         |
| Jumla                                                                                        | ah Rekod : 1                              |                                     |                                  |                              |                                             |                                          | Halaman 1              | daripad  | a 1                              |         |
| Bil                                                                                          |                                           |                                     | <u>Jenis</u>                     | Cuti                         |                                             | JI                                       | umlah Kelayak          | ai Cu    | iti Diambil                      |         |
| □1                                                                                           | Cuti Sakit (Aw                            | <u>/am)</u>                         |                                  |                              |                                             | 90                                       |                        | 0        | 90                               | )       |
| Klik kotak dan dik butang Hapus untuk menghapus jenis cuti. Klik Jenis Cuti untuk Kemaskini. |                                           |                                     |                                  |                              |                                             |                                          |                        |          |                                  |         |
| [1]                                                                                          |                                           |                                     |                                  |                              |                                             |                                          |                        |          |                                  |         |
| Tambah Hapus Batal 2. CUTI DIAMBIL DIMASUKKAN                                                |                                           |                                     |                                  |                              |                                             |                                          |                        |          |                                  |         |
| 1. CUTI LAIN-LAIN                                                                            |                                           |                                     |                                  |                              |                                             |                                          |                        |          |                                  |         |
| DI                                                                                           | ТАМВАН                                    |                                     |                                  | ==                           | HRMIS JPN K                                 | edah ==                                  | SLJANAN                | COTT     |                                  |         |